# How to Create and Submit an Application for ECU to Rely on an External IRB

ePIRATE Training

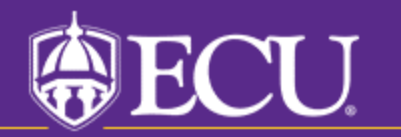

This tutorial shows you how to create and submit an application for ECU to rely on an external IRB.

You will only be able to create this application if you have completed the ePIRATE registration process and can login to the ePIRATE system. Tutorials on these processes can be found on our <u>"How Do I?"</u> website.

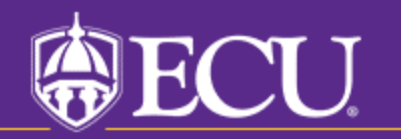

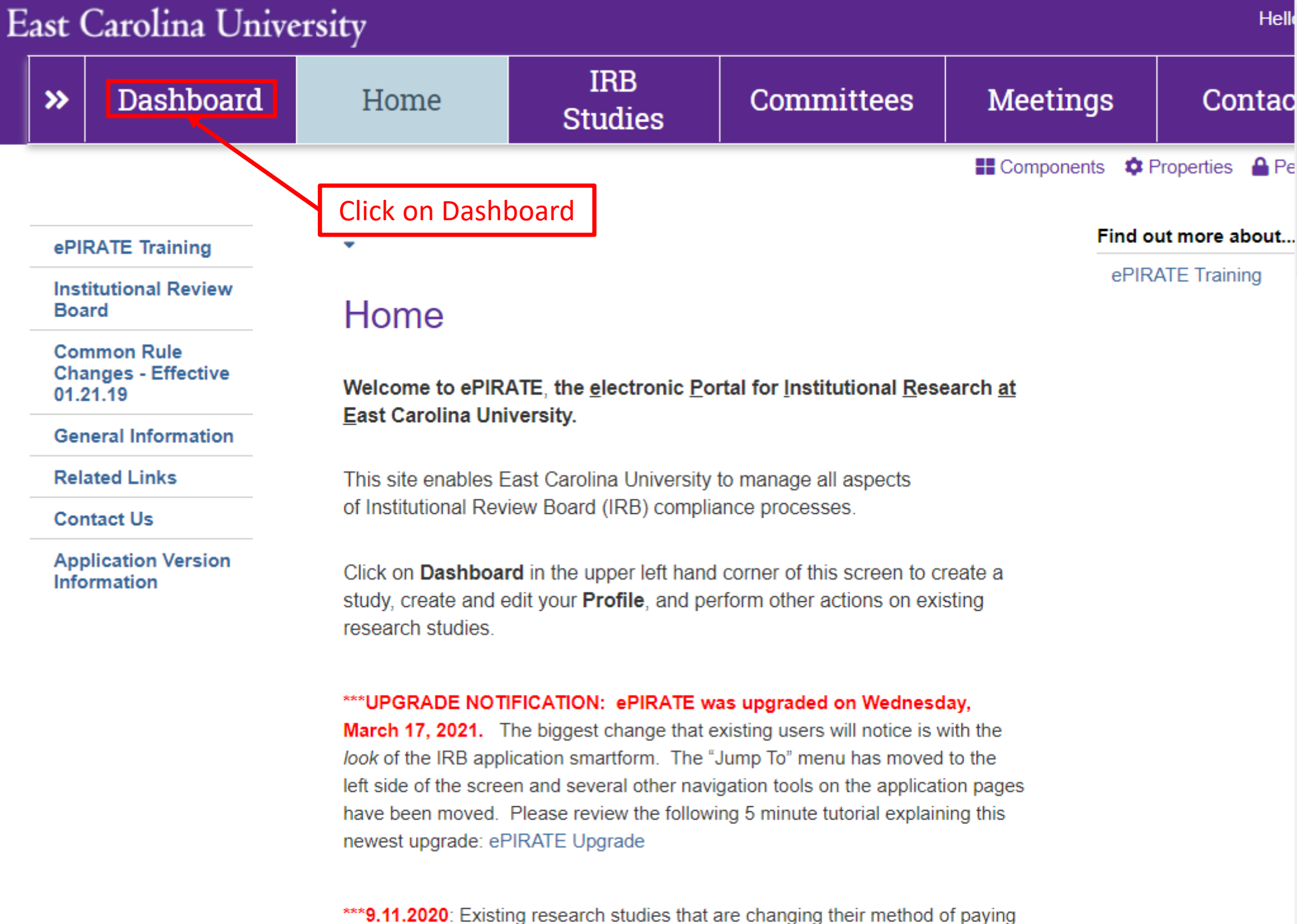

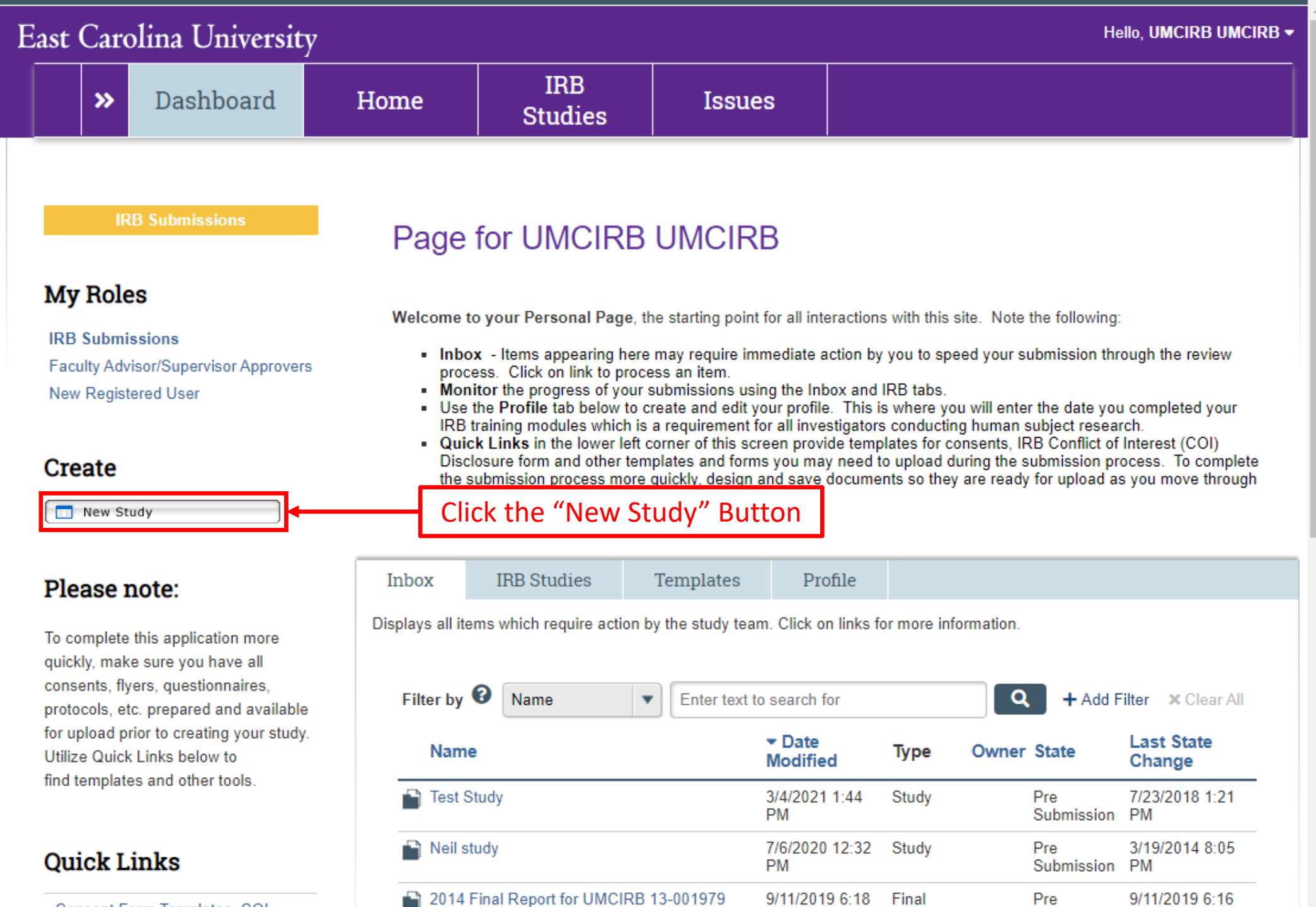

PM

212/2040 2 00

Report

o. . .

Consent Form Templates, COI Disclosure Forms, HIPAA Templates and other tools

CALL OF T

Submission PM

214012044.0.00

# East Carolina University

1 Study Identification

≡

You Are Here: 🛱 \_Protocol

# Creating New: Study

Go to forms menu

🕜 Help

### Study Identification Information

This is the first step in your Human Research Application. You will automatically be guided to the appropriate page views needed to complete your submission. If a question is not applicable to your study, you may state this as your response. Please read the help text located on the right side of the page throughout this application.

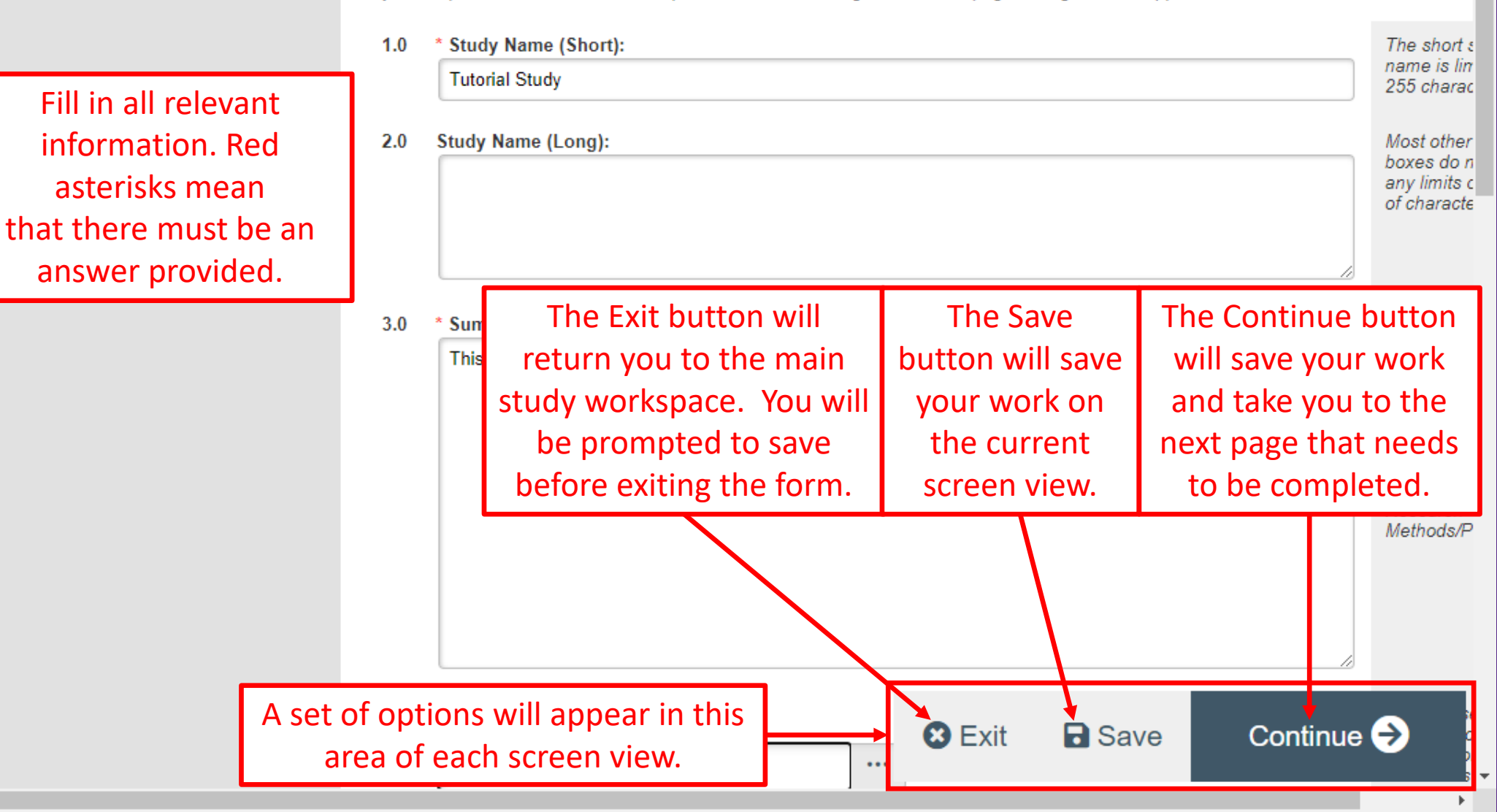

ePIRATE uses a logic based branching system to determine which screen views need to be completed for all submission types (including studies where an external IRB will act as the IRB of Record). Clicking the "Continue" button shown in the previous slide will always take you to the next screen view that must be completed based on your responses so far.

Screen views requesting information on members of the study team, roles and responsibilities of those study team members, funding information, potential conflicts of interest and study locations will always be required.

A special "External IRB" screen view will also be required (screen view 1.53).

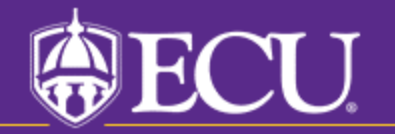

| 1 Study<br>Identification | 4.0 | * Principal Investigator:<br>UMCIRB UMCIRB ••••                                                  |
|---------------------------|-----|--------------------------------------------------------------------------------------------------|
|                           | 5.0 | Faculty Investigator (Serving as the respor<br>a student, resident, fellow or visiting faculty.) |
| All study toom mombors    |     | Faculty Investigator IRB Certification Renew                                                     |

All study team members must be added in screen view "1 Study Identification". Entering a partial name in a field will open a list of potential registered users matching the information you enter. You can also click the "..." to open a larger list with more details.

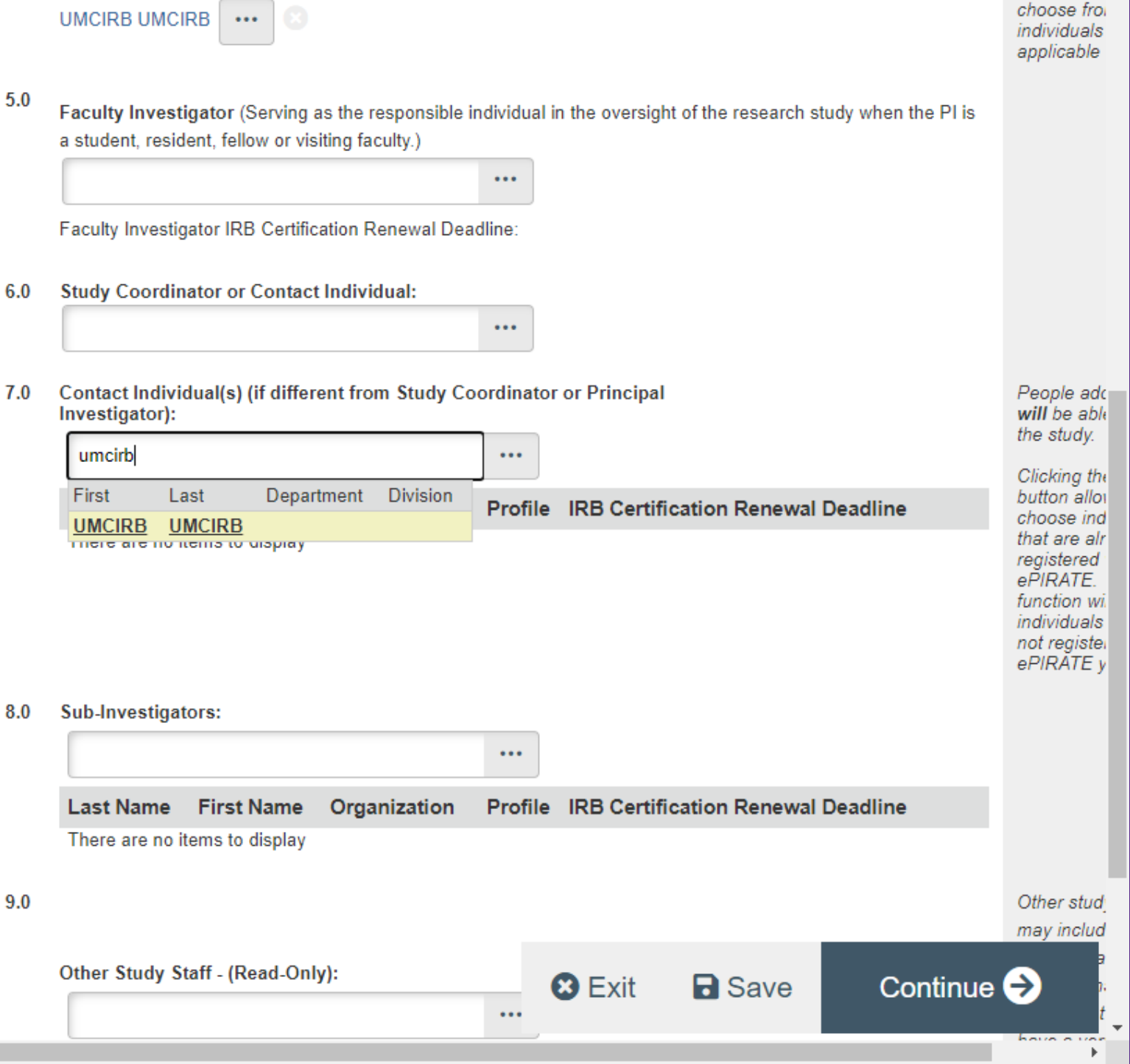

Go to forms menu

🖓 Help

"add" butto

Continue 🔿

🕄 Exit

**B** Save

C Help

# East Carolina University

Validate 🖧 Compare

1 - Study Personnel & Funding

1 Study Identification

1.1 Study Staff Roles and Responsibilities

1.2 IRB Researcher Training Records

1.3 Funding Sources

1.31 Industry Sponsor Information

1.32 Federal Government Sponsored Studies

1.33 Non-Profit Sponsored Studies

1.34 State or Local Government

1.35 Other University or College

1.36 Internally Funded (ECU)

1.4 Conflict of Interest

1.43 Sponsored Programs & Conflict of Interest

1.5 Study Locations

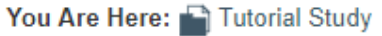

1.0

# Editing: UMCIRB 21-001255 Study Staff Roles and Responsibilities

- - \* Click on the UPDATE button beside each person's name to provide the responsibilities for each study staff member:

|          | Name             | Role                      | Responsibilities |
|----------|------------------|---------------------------|------------------|
| C Update | UMCIRB<br>UMCIRB | Principal<br>Investigator |                  |
|          |                  |                           |                  |

This section is mandatory. The Responsibilities of all team members listed should be provided or the application will be returned to you.

🖣 Go to forms menu 🛛 🖶 Print 🔻

Roles and responsibilities must be assigned to all study team members in screen view "1.1 Study Staff Roles and Responsibilities". Clicking the "Update" button next to a study team member's name will open a menu.

| East Carolina University                             | ,         |
|------------------------------------------------------|-----------|
| E 🕄 Validate 🐴 Compare                               | X You Are |
| ▼ 1 - Study Personnel & Funding                      | Edit      |
| 1 Study Identification                               | Study     |
| 1.1 Study Staff Roles<br>and Responsibilities        | 1.0       |
| 1.2 IRB Researcher<br>Training Records               |           |
| 1.3 Funding Sources                                  |           |
| 1.31 Industry Sponsor<br>Information                 |           |
| 1.32 Federal Government<br>Sponsored Studies         |           |
| 1.33 Non-Profit Sponsored<br>Studies                 |           |
| 1.34 State or Local<br>Government                    |           |
| 1.35 Other University or<br>College                  |           |
| 1.36 Internally Funded<br>(ECU)                      |           |
| 1.4 Conflict of Interest                             |           |
| 1.43 Sponsored<br>Programs & Conflict of<br>Interest |           |
| 1.5 Study Locations                                  |           |

### Edit StudyPersonnelData

| uuy 🧃  | DI                  |
|--------|---------------------|
|        | Main Role           |
| diti   | Person:<br>UMCIRB U |
| Are He |                     |

MCIRB

Main Role on Study: PI

\* Roles/Responsibilities:

а.

b.

C. 

d.

e. 

f.

h. 

🗌 g.

🗆 <sup>i.</sup>

🔲 j.

k. 

m. Π

n.

Letter Choice

Responsibility Screens potential participants

Obtains Informed Consent

Conducts physical exams

Enters data on paper research records Data management Collects data/specimens

**Dispenses medications** 

Administers P.O. medications

Addresses Regulatory issues

Communicates with IRB

Administers IV Meds

Prepares Study initiation activities

Enters patient data into electronic research records

Educates participants, families, or staff

Required

OK Cancel

Clicking the

checkbox next to

an individual

responsibility will

assign them that

role. There is also

an "Other" option

where custom

roles and

responsibilities

can be entered.

Click "OK" to save.

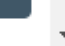

**-**×

🕻 Go to forms menu 🛛 🖶 Print 🔻 🚯 Icons

😢 Exit

**B** Save

C Hel director of the facility.

\* Describe the research setting, listing any safeguards in place for participant safety: 4.0 This study is created to show different functions within ePIRATE. 1.4 Conflict of Interest 1.43 Sponsored Programs 1.5 Study Locations When you get to screen view 1.5 1.51 Multi-Site Coordination (Study Locations), you will select "Yes" for question 6.0 (Will an external IRB act as the IRB of 2 - Study Objectives & Design record for the study?). 2.0 Required Reviews \* Is this a multi-site study being conducted at other sites national or internationally? 5.0 2.0.1.1 Exempt Study 🔿 Yes 🔵 No Clear 6.0 \* Will an external IRB act as the IRB of record for this study? Start Yes () No Clear 2.0.3 Cognitively Impaired 2.0.4 Employee Participants

📃 🕄 Validate 🖧 Compare

1.35 Other University or

1.36 Internally Funded

& Conflict of Interest

1.53 External IRB

2.0.1 Study Population

2.0.2 Children (Child Participants)

Population

Participants

2.0.5 Student

Participants

College

(ECU)

Center

Research involving military personnel or within the prison system may require additional IRB approval from IRBs related to those entities (i.e., the NC Department of Corrections has an IRB that must grant approval when prisoners will be involved in research; and, depending on the branch of the military, other IRBs will need to review and approve research involving military personnel).

Continue 🔿

# East Carolina University

Validate Compare
Compare
Validate Compare
Compare
Compare
Compare
Compare
Compare
Compare
Compare
Compare
Compare
Compare
Compare
Compare
Compare
Compare
Compare
Compare
Compare
Compare
Compare
Compare
Compare
Compare
Compare
Compare
Compare
Compare
Compare
Compare
Compare
Compare
Compare
Compare
Compare
Compare
Compare
Compare
Compare
Compare
Compare
Compare
Compare
Compare
Compare
Compare
Compare
Compare
Compare
Compare
Compare
Compare
Compare
Compare
Compare
Compare
Compare
Compare
Compare
Compare
Compare
Compare
Compare
Compare
Compare
Compare
Compare
Compare
Compare
Compare
Compare
Compare
Compare
Compare
Compare
Compare
Compare
Compare
Compare
Compare
Compare
Compare
Compare
Compare
Compare
Compare
Compare
Compare
Compare
Compare
Compare
Compare
Compare
Compare
Compare
Compare
Compare
Compare
Compare
Compare
Compare
Compare
Compare
Compare
Compare
Compare
Compare
Compare
Compare
Compare
Compare
Compare
Compare
Compare
Compare
Compare
Compare
Compare
Compare
Compare
Compare
Compare
Compare
Compare
Compare
Compare
Compare
Compare
Compare
Compare
Compare
Compare
Compare
Compare
Compare
Compare
Compare
Compare
Compare
Compare
Compare
Compare
Compare
Compare
Compare
Compare
Compare
Compare
Compare
Compare
Compare
Compare
Compare
Compare
Compare
Compare
Compare
Compare
Compare
Compare
Compare
Compare
Compare
Compare
Compare
Compare
Compare
Compare
Compare
Compare
Compare
Compare
Compare
Compare
Compare
Compare
Compare
Compare
Compare
Compare
Compare
Compare
Compare
Compare
Compare
Compare
Compare
Compare
Compare
Compare
Compare
Compare
Compare
Compare
Compare
Compare
Compare
Compare
Compare
Compare
Compare
Compare
Compare
Compare
Compare
Compare
Compare
Compare
Compare
Compare
Compare
Compare
Compare
Compare
Compare
Compare
Compare
Compare
Compare
Compare
Compare
Compare
Compare
Compare
Compare
Compare
Compare
Compare
Compare
Compare
Compare
Compare
Compare
Compare
Compare
Compare
Compare
Compare
Compare
Compare
Compare
Compare
Compare
Compare
Compare
Compare
Compare
Compare
Compare
Compare
Compare
Compare
Comp

1.34 State or Local Government

1.35 Other University or College

1.36 Internally Funded (ECU)

1.4 Conflict of Interest

1.43 Sponsored Programs & Conflict of Interest

1.5 Study Locations

1.51 Multi-Site Coordination Center

### 1.53 External IRB

2 - Study Objectives & Design

2.0 Required Reviews

2.0.1 Study Population

2.0.1.1 Exempt Study Population

2.0.2 Children (Child

| You | Are | Here: | Ð | Test | Study |
|-----|-----|-------|---|------|-------|
|-----|-----|-------|---|------|-------|

# Editing: UMCIRB 18-001624 4 Go to fo

### External IRB

≪

| 1.0 | * External IRB:                                           |
|-----|-----------------------------------------------------------|
|     | •••                                                       |
| 2.0 | IRB Authorization Agreement: (if no existing agreement of |
|     | + Add                                                     |

Document Description
There are no items to display

3.0 Approval letter from external IRB:

[None] 1 Upload

- 4.0 Approval date by external IRB:
- 5.0 Expiration date by external IRB:

6.0 Select appropriate Bio-Medical methods and procedures for this study: Name

> Procedures/methods that require Institutional Biosafety Committee (IBC) or Environmental Health and Safety (EH&S) (such as recombinant DNA/RNA, viral vectors, infectious agents, biotoxins, CDC select agents, carcinogens, human cell lines, human blood/serum/tissue manipulated in non-clinical areas, etc.)

iii)

i

🖸 Exit

**B** Save

Protocol:

. . . .

7.0

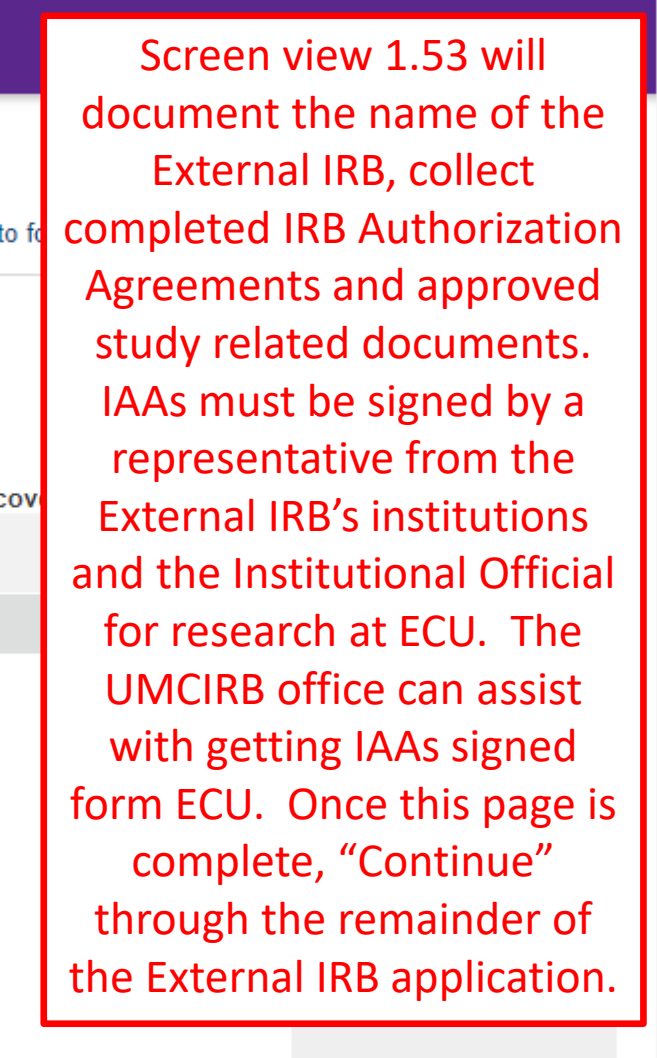

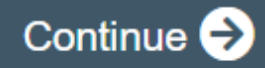

# East Carolina University

E Validate 🖧 Compare

### 1 - Study Personnel & Funding

1 Study Identification

1.1 Study Staff Roles and Responsibilities

1.2 IRB Researcher Training Records

1.3 Funding Sources

1.31 Industry Sponsor Information

1.32 Federal Government Sponsored Studies

1.33 Non-Profit Sponsored Studies

1.34 State or Local Government

1.35 Other University or College

1.36 Internally Funded (ECU)

1.4 Conflict of Interest

1.43 Sponsored Programs & Conflict of Interest

1.5 Study Locations

1.51 Multi-Site Coordination Center

| You A | Are Hei | re: 📄 | Test | Study |
|-------|---------|-------|------|-------|
|-------|---------|-------|------|-------|

# Editing: UMCIRB 18-001624 Final Page

🖣 Go to forms menu 🛛 🖶 Print 🔻

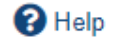

and exit the application. This action does NOT submit the application for review, it just means you have finished editing the application at this particular time. For those studies that are being submitted for review and approval

by the UMCIRB:

 All research personnel/team members must login to ePIRATE and click the "Agree to Participate" button ePIRATE will allow a study to be submitted.

If you have completed your application, click "Finish" to finalize

 A submission may only be submitted to the UMCIRE Principal Investigator. To do this, the Principal Inves must login and click the "SUBMIT STUDY" button un Activities for this Study ID:UMCIRB 18-001624.

For those studies that are being submitted for acknowledge the use of an external IRB:

- Research personnel/team members are not required "Agree to Participate" before ePIRATE will allow a st be submitted.
- A submission may be submitted by any listed team member. To do this, the team member must login at the "SUBMIT STUDY" button under My Activities for Study.

Instead of Continue, the Final Page will have a Finish button. This saves your work and returns you to the main study workspace.

## **Please Note**

This does not submit your study for review. It only closes the form and saves your work.

**B** Save

Finish

🕄 Exit

You can track the ongoing status of your submission by logging into the study workspace.

Please wait until you receive your final approval/acknowledgemen notice prior to beginning your study and feel free to contact the

#### East Carolina University HORV, ORIGINAL ORIGINAL IRB Dashboard Home Issues >> Studies **Reportable Events** Amendments **Continuing Reviews** Final Report R Help Study: Tutorial Study (UMCIRB 21-001255) Current State Description: This study has been created to show various functions within the ePIRATE system. Pre Submission Principal Investigator: UMCIRB UMCIRB Study Coordinator: Funding Type: **Review Type:** No Funding Exempt Edit Study Sponsor: Printer Version ePIRATE will not allow studies to be submitted for External IRB review View SmartForm Progress unless all required questions in the form have been answered. My Activities Submit Study PI Attachments History Change Log Agree to Participate Withdraw SS This area shows instructions and questions and important notifications regarding this Study. Log Public Comment đ Filter by 🔞 Q Activity Enter text to search for + Add Filter × Clear All Copy Study PI Activity Author Activity Date Edit Email List SS Created Study UMCIRB, UMCIRB 5/24/2021 1:17 PM i Send Email to Study Team R I Request Participant Agreement

-€ ||

۰

#### East Carolina University IRB Dashboard Home » Issues Studies Amendments **Continuing Reviews Final Report Reportable Events** Help Study: Tutorial Study (UMCIRB 21-001255) Current State Description: This study has been created to show various functions within the ePIRATE system. Principal Investigator: UMCIRB UMCIRB Study Coordinator: Exempt Once all required questions have been answered, the Edit Study "Submit Study" button formally submits the study for E Printer Version review. If there are missing responses in the form or other issues, the system will provide an error View SmartForm Progress message with instructions on what must be completed in order to submit the study. My Activities Submit Study PI History Attachments Change Log Agree to Participate ss Withdraw This area shows instructions and questions and important notifications regarding this Study. Log Public Comment Filter by 😮 Q + Add Filter Activity Enter text to search for × Clear All . Copy Study PI Activity Author Activity Date Edit Email List SS i Created Study UMCIRB, UMCIRB 5/24/2021 1:17 PM Send Email to Study Team Request Participant M

Agreement

### Investigator Assurances:

I certify that all information provided in this application represents an accurate description of the intended human research activity.

I agree to follow and abide by all policies and procedures, as well as by all federal, state and local laws concerning the protection of humans in research, including, but not limited to:

- Implementing no changes in the approved research methods or consent form without prior approval of the University & Medical Center Institutional Review Board (UMCIRB);
- Conducting the research using only the qualified personnel listed on the approved protocol;
- Ensuring that all key personnel have completed human research protections training and have attested to follow the research project as approved;
- Submitting a continuing review (if required) at least 30 days prior to the end of the current approval period, as required by federal regulations;
- Notifying the UMCIRB of any unanticipated problems that are serious or more severe than anticipated, related or possibly related to the research, and unexpected, either in severity or frequency, within five (5) working days.
- Reporting all deaths which can be attributed to or possibly attributed to participation in the research within two (2) working days.
- Immediately notifying the UMCIRB upon suspension or termination of the study or the expected departure of the Principal Investigator from this Institution.

I understand that as Principal Investigator, I assume full responsibility for the conduct of the study, and for the protection of the rights and welfare of humans involved in this research.

If this research study is being conducted under the approval of an External IRB, clicking "OK" below indicates that all information provided in this application represents an accurate description of the intended human research activity and that all policies and procedures, as well as all federal, state and local laws concerning the protection of humans in research will be followed, including, but not limited to:

- Conducting the research using only the qualified personnel as listed in the electronic application and ensuring these personnel have completed human research protections training.
- Providing all updated, amended or revised protocols, consent forms, assent forms, surveys/questionnaires and any other documents regarding the approved research
  methods to the University & Medical Center Institutional Review Board (UMCIRB) via the electronic application.
- Providing study renewal or closure information prior to the end of the current approval period via the electronic application.
- Notifying the UMCIRB of any major protocol deviations or unanticipated problems within five (5) working days via the electronic application.
- Immediately notifying the UMCIRB upon suspension or termination of the study.

Required Department Approvals: There are no items to display

If you have finished filling out your application and selected the department(s) to review it, then click OK. After you click OK you will no longer be able to edit the application. You will receive email when each approval is granted or refused, and again when all the required approvals are received.

If you are not ready to submit your application, click Cancel.

I agree with the above statements

Click the checkbox to the left and click "OK" to submit the study for review.

OK Cancel

The information contained on the submission screen in the previous slide is extremely important as it lays out the terms an investigator is agreeing to in undertaking the proposed human subjects research.

Where the study routes first following submission will depend on whether a study requires Ancillary Review. If Ancillary Review is required, all Ancillary reviewers will receive an email notification to review the study. Once they have all approved the study, it will arrive in the UMCIRB office queue to validate the use of an External IRB. If no Ancillary Reviews are required, the study will go straight to the UMCIRB office queue for validation.

The study team must wait for email notification from ePIRATE verifying the External IRB application has been validated.

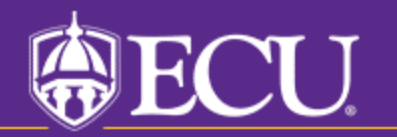